## Neu-zugewanderte Schüler\*innen aus der Ukraine

## Anmeldung zu einer Berufsbildenden Schule

| <ol> <li>Internetseite<br/><u>www.schueleranmeldung.de</u> aufrufen</li> <li>Auf "Neues Konto anlegen" klicken</li> <li>Vorname, Nachname und<br/>Geburtsdatum der Person eintragen</li> <li>"Neues Konto anlegen" klicken</li> </ol> | <image/>                                                                                                    |
|----------------------------------------------------------------------------------------------------|----------------------------------------------------------------------------------------------------|
| <ul> <li>5.) Häkchen im Feld "Ich habe bzw. erhalte keine Zugangsdaten für Schüler Online und möchte mich selbst registrieren" setzen</li> <li>6.) Auf "Nächster Schritt" klicken</li> </ul>                                          | Neues Konto anlegen         Wenn die Schule, die Sie aktuell besuchen, an         Schüler Online teilnimmt, erhalten Sie die         Zugangsdaten für Schüler Online von Ihrer         Schule. Die Zugangsdaten werden im         Regelfall am Tag der Zeugnisvergabe für das         Halbjahreszeugnis (Ende Januar)         herausgegeben. Bei Fragen zur Passwort-         Vergabe wenden Sie sich bitte direkt an Ihre         Schule. |
|                                                                                                    | Nächster Schritt → Xurück zur Startseite                                                                                                    |

| 7.) Anschrift, Geschlecht und E-Mail-    | Straße + Hausnummer:*                                                                                                    |
|------------------------------------------|----------------------------------------------------------------------------------------------------|
| Adresse (optional, aber                  | Musterstr 1                                                                                                    |
| 8) Mit Nächster Schritt" fortfahren      | Mustersu. 1                                                                                                    |
|                                          | Postleitzahl: ①                                                                                                    |
|                                          | 49074                                                                                                    |
|                                          | 45074                                                                                                    |
|                                          | Wohnort:*                                                                                                    |
|                                          | Osnabrück                                                                                                    |
|                                          | Geschlacht.*                                                                                                    |
|                                          | descrietit.                                                                                                    |
|                                          | <ul> <li>Weiblich</li> </ul>                                                                                                    |
|                                          | Männlich                                                                                                    |
|                                          | <ul> <li>Divers</li> </ul>                                                                                                    |
|                                          | <ul> <li>Ohne Angaben</li> </ul>                                                                                                    |
|                                          | E-Mail-Adresse                                                                                                    |
|                                          | max.mustermann@free.ukr                                                                                                    |
| 9.) Ein den Anforderungen entsprechendes | Das Passwort kann nicht mehrfach kurz                                                                                                    |
| Passwort festlegen                       | hintereinander geändert werden;                                                                                                    |
| 10.)Auf "Speichern" klicken              | <ul> <li>Das Passwort läuft nach 365 Tagen ab. Sie</li> </ul>                                                                                                    |
|                                          | werden dann zur Vergabe eines neuen Passworts                                                                                                    |
|                                          | autgerordert;<br>• Bitte beachten Sie, dass besondere Buchstaben                                                                                                    |
|                                          | (Umlaute, Buchstaben mit Akzenten etc.) sowie die                                                                                                    |
|                                          | folgenden Sonderzeichen in Passworten                                                                                                    |
|                                          | problematisch sein können: @ , ; ` ' ´ [ ] % & §   # * \                                                                                                    |
|                                          | ? ~ = €                                                                                                    |
|                                          | *                                                                                                    |
|                                          | Neues Passwort                                                                                                    |
|                                          | •••••                                                                                                    |
|                                          | * Passwort wiederholen                                                                                                    |
|                                          | ••••••                                                                                                    |
|                                          | Consider the second second sec |
|                                          | Speichern 🛛                                                                                                    |
|                                          | ← Zurück zur Registrierung                                                                                                    |

| Jetzt ist das Konto erstellt. In den nächsten<br>Schritten werden jetzt die Daten der Person<br>erfasst.                                                                                                    | schüler                                                                                                    |
|----------------------------------------------------------------------------------------------------|----------------------------------------------------------------------------------------------------|
| Falls man das Passwort mal vergessen hat, kann<br>man es über die hinterlegte E-Mail-Adresse<br>zurücksetzen. Dazu geht man wie folgt vor:                                                                        | Angemeldet als:<br>Max Mustermann (13.07.2005)                                                                                                    |
| <ul> <li>"Passwort vergessen?" anklicken</li> <li>Vornamen, Nachname und</li> </ul>                                                                                                    | Neues Passwort anlegen                                                                                                    |
| <ul> <li>Geburtsdatum eintragen</li> <li>"Passwort zurücksetzen" anklicken</li> <li>E-Mail-Adresse eintragen</li> <li>"Passwort anfordern" anklicken</li> </ul>                                                   | Ihr Passwort wurde erfolgreich gespeichert!                                                                                                    |
| Link aus der E-Mail, die man umgehend erhält,<br>öffnen und ein neues Passwort vergeben.<br>11.) Weiter geht es mit einem Klick auf "Zu<br>den persönlichen Daten"                                                | Zugangsdaten ausdrucken                                                                                                    |
| 12.) Die Daten zur Person ergänzen                                                                                                    | Zu den personlichen Daten                                                                                                    |
| 13.) Mit "Nächster Schritt" forfahren                                                                                                    | ukrainisch                                                                                                    |
| <u>Bitte beachten Sie</u><br>Bei der Staatsangehörigkeit müssen Sie<br>zunächst "alle europäischen Staaten anzeigen"<br>auswählen und können anschließend auch<br>"ukrainisch" als Staatsangehörigkeit auswählen. | Konfession *          ohne Angaben         Jahr der 1. Einschulung                                                                                                    |
|                                                                                                    | E-Mail-Adresse:                                                                                                    |
|                                                                                                    | max.mustermann@free.ukr<br>Ich möchte keine E-Mail-Adresse<br>angeben. Mir ist bewusst, dass ich mein<br>Passwort ohne eine hinterlegte E-Mail-<br>Adresse nicht zurücksetzen kann, falls ich<br>es vergessen habe. Ich verzichte hiermit<br>auch auf die Möglichkeit per E-Mail über<br>Neuigkeiten in meinem Konto informiert<br>zu werden. |
|                                                                                                    | Nächster Schritt 🔶                                                                                                    |

| <ul> <li>14.) Tragen Sie bei minderjährigen<br/>Personen die Daten der<br/>Sorgeberechtigen mit ein. Bei<br/>volljährigen Schüler*innen können Sie<br/>eine Notfall-Adresse eintragen – also<br/>eine Person, die in Notfällen in der<br/>Schule kontaktiert werden soll.</li> <li>15.) Fahren Sie mit "Nächster Schritt" fort</li> <li><u>Hinweis:</u><br/>Sie können sich etwas Schreibaufwand sparen<br/>wenn Sie den Button "Persönliche Adresse<br/>übernehmen" anklicken. Dann werden die<br/>Grunddaten der Schüler*in (Adresse,</li> </ul> | Sorgeberechtigt:*          Mutter         Möchten Sie eine zweite Adresse angeben?         Nein         Ja |
|----------------------------------------------------------------------------------------------------|----------------------------------------------------------------------------------------------------|
| Nachname) auch für die Sorgeberechtigte<br>Person / die Notfalladresse übernommen.                                                                                                    | Felder leeren                                                                                              |
| Migrationshintergrund erfasst. Klicken<br>Sie dazu bei der Frage nach einem<br>vorhanden Migrationshintergrund auf<br>"Ja"<br>17.) Tragen Sie anschließend bitte die                                                                                                    | Ukraine  Zuzugsjahr *  2022                                                                                |
| Daten ein. Bei der Landerauswahl und<br>der Auswahl der Sprachen klicken Sie<br>bitte jeweils auf "alle europäischen<br>Staaten anzeigen" bzw. "alle Sprachen<br>anzeigen" um die "Ukraine" bzw.<br>"ukrainisch" zu finden.<br>18.)Fahren Sie mit "Nächster Schritt" fort                                                                                                    | Geburtsland des Vaters * Ukraine Geburtsland der Mutter * Ukraine                                          |
|                                                                                                    | Umgangssprache * Ukrainisch weitere Umgangssprache Englisch 2 Staatsangehörigkeit                          |
|                                                                                                    | Nächster Schritt →                                                                                         |

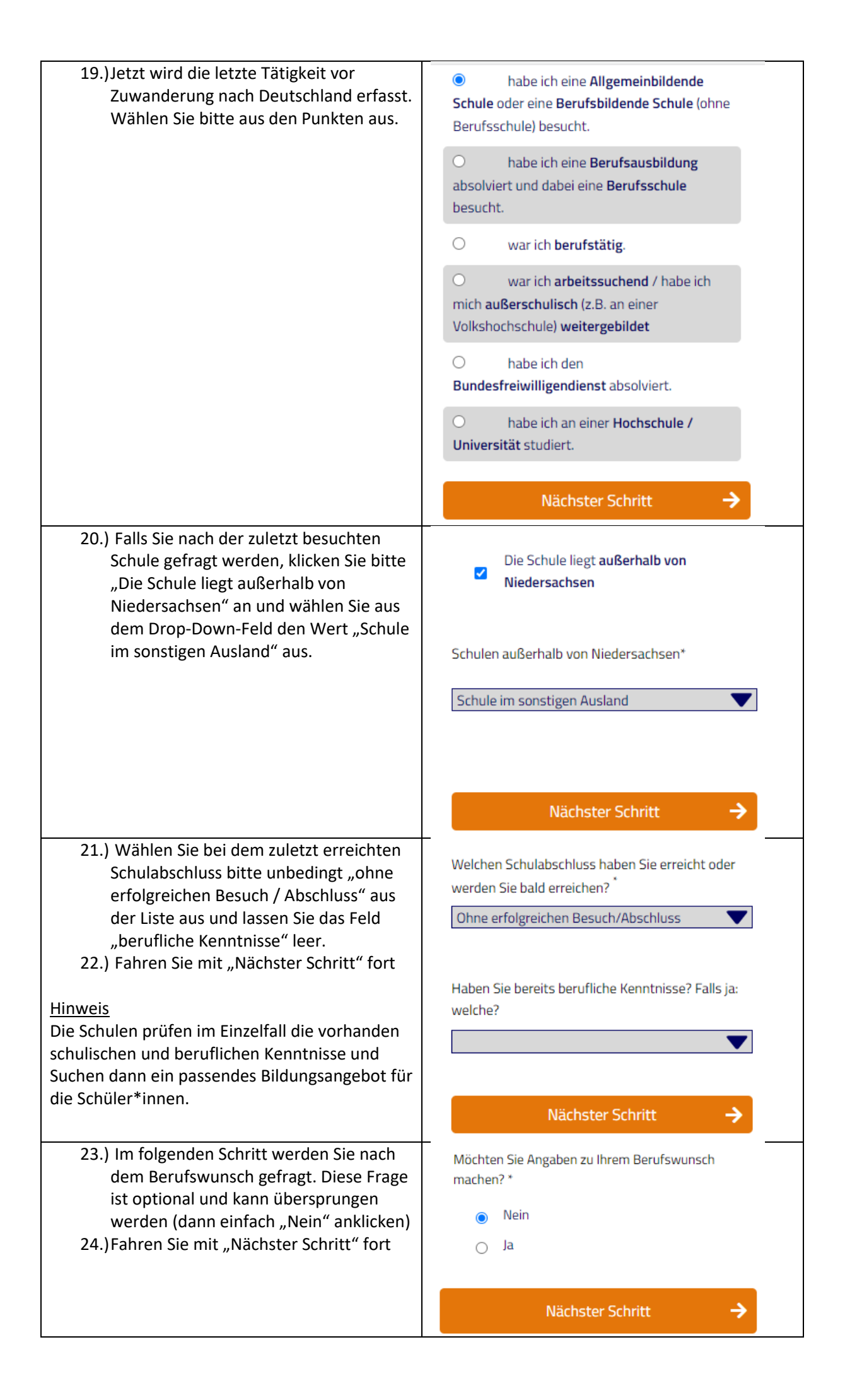

| Die Registrierung des Kontos ist jetzt erfolgreich<br>abgeschlossen. Sie können nun mit der<br>Anmeldung zu einer Schule fortfahren.<br>25.) Wählen Sie bitte den Punkt "Bewerben<br>für die Sprachförderklasse" aus<br>26.) Fahren Sie mit "Nächster Schritt" fort<br><u>Hinweis</u><br>Sie landen künftig nach dem Login immer auf<br>dieser Seite. Mit einem Klick auf "Persönliche<br>Daten bearbeiten" können Sie die zuvor<br>gemacht Angaben jederzeit korrigieren. | <ul> <li>Bewerben für die Sprachförderklasse         Die Sprachförderklasse richtet sich gezielt an             geflüchtete Jugendliche, die erstmals eine             deutschsprachige Schule besuchen und nicht über             die erforderlichen Sprachkenntnisse für die             erfolgreiche Teilnahme am Unterricht in einer             Regelklasse verfügen. Bewerbungen sind jederzeit             möglich.         </li> <li>An einer Berufsschule bewerben         Sie haben einen Ausbildungsvertrag             unterschrieben? Hier können Sie sich an der             Berufsschule bewerben. Bewerbungen sind             jederzeit möglich.     </li> </ul> |
|----------------------------------------------------------------------------------------------------|----------------------------------------------------------------------------------------------------|
| <ul> <li>27.) Wählen Sie beim Landkreis bitte den<br/>Eintrag "Osnabrück (Stadt und<br/>Landkreis") aus</li> <li>28.) Wählen Sie bei der Frage ob Sie schon<br/>wissen, an welcher Schule Sie sich<br/>anmelden möchten, bitte den "Nein"<br/>aus</li> <li>29.) Fahren Sie mit "Nächster Schritt" fort</li> </ul>                                                                                                    | <ul> <li>Nächster Schritt</li> <li>✓</li> <li>✓</li> <li>Persönliche Daten bearbeiten</li> </ul> In welchem Kreis welcher Stadt möchten Sie sich bewerben?* Osnabrück (Stadt und Landkreis) ✓ ✓ ✓ ✓ ✓ ✓ ✓ ✓ ✓ ✓ ✓ ✓ ✓                                                                                                    |
|                                                                                                    | Nächster Schritt 🔶                                                                                                    |

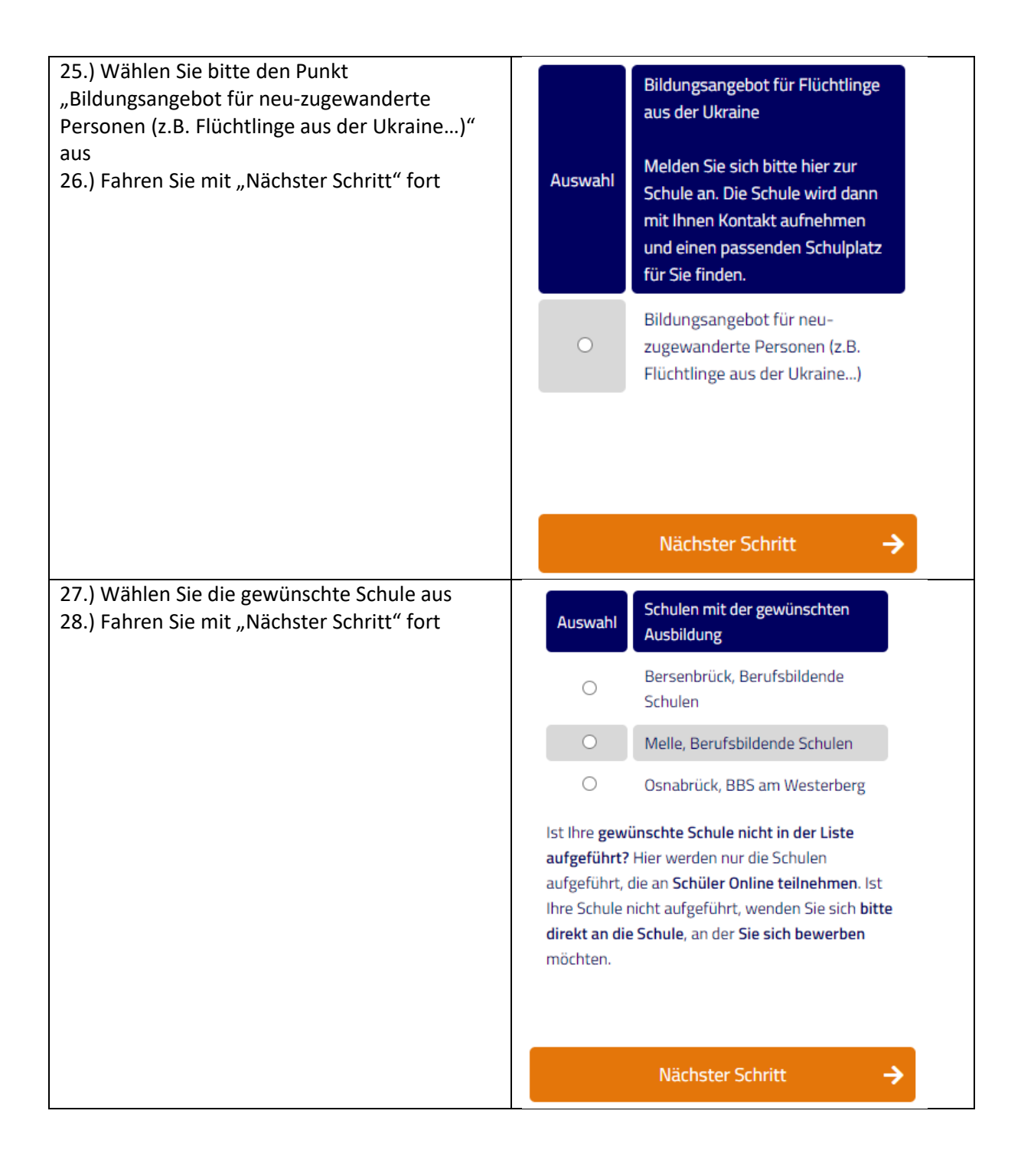

| <ul> <li>30.)Bestätigen Sie mit einem Klick auf<br/>"Nein", dass es sich nicht um eine<br/>Umschulungsmaßnahme handelt.</li> <li>31.) Bestätigen Sie mit dem Häkchen die<br/>datenschutzrechtlichen Bestimmungen</li> <li>32.)Schicken Sie die Bewerbung mit einem<br/>Klick auf "Bewerbung abschicken" ab</li> </ul>                                                                                                    | <text><text><list-item><list-item><list-item><list-item></list-item></list-item></list-item></list-item></text></text>                                                                                                    |
|----------------------------------------------------------------------------------------------------|----------------------------------------------------------------------------------------------------|
| Die Anmeldung liegt jetzt digital bei der Schule<br>vor.<br>33.)Beachten Sie bitte die Hinweise zu den<br>einzureichen Unterlagen und Laden Sie<br>mit einem Klicke auf<br>"Bewerbungsformular ausdrucken" das<br>Bewerbungsformular runter.<br>34.)Reichen Sie das unterschriebene<br>Bewerbungsformular und die<br>geforderten Unterlagen bitte postalisch<br>bei der Schule ein (Adresse ist auf dem<br>Bewerbungsformular aufgedruckt). | <ul> <li>Sie müssen Ihr Bewerbungsformular und die benötigten Unterlagen bei der Schule einreichen.</li> <li>Klicken Sie zum Herunterladen des Bewerbungsformular ausdrucken'.</li> <li>Für Ihre Bewerbung müssen noch folgende Unterlagen eingereicht und Hinweise beachtet werden:</li> <li>unterschriebenes Bewerbungsformular</li> <li>unterschriebenes Bewerbungsformular</li> <li>3. unterschriebenes Bewerbungsformular</li> <li>3. unterschriebenes Bewerbungsformular</li> <li>3. unterschriebenes Bewerbungsformular</li> <li>3. unterschriebenes Bewerbungsformular</li> <li>3. unterschriebenes Bewerbungsformular</li> <li>3. unterschriebenes Bewerbungsformular</li> <li>3. unterschriebenes Bewerbungsformular</li> <li>3. unterschriebenes Bewerbungsformular</li> <li>4. unterschriebenes Bewerbungsformular</li> <li>4. unterschriebenes Bewerbungsformular</li> <li>3. unterschriebenes Bewerbungsformular</li> <li>4. unterschriebenes Bewerbungsformular</li> <li>4. unterschriebenes Bewerbungsformular</li> <li>4. unterschriebenes Bewerbungsformular</li> <li>5. unterschriebenes Bewerbungsformular</li> <li>4. unterschriebenes Bewerbungsformular</li> <li>5. unterschriebenes Bewerbungsformular</li> <li>5. unterschriebenes Bewerbungsformular</li> <li>5. unterschriebenes Bewerbungsformular</li> <li>5. unterschriebenes Bewerbungsformular</li> <li>5. unterschriebenes Bewerbungsformular</li> <li>5. unterschriebenes Bewerbungsformular</li> <li>5. unterschriebenes Bewerbungsformular</li> <li>5. unterschriebenes Bewerbungsformular</li> <li>5. unterschriebenes Bewerbungsformular</li> <li>5. unterschriebenes Bewerbungsformular</li> <li>6. unterschriebenes Bewerbungsformular</li> <li>6. unterschriebenes Bewerbungsformular</li> <li>6. unterschriebenes Bewerbungsformular</li> <li>6. unterschriebenes Bewerbungsformular</li> <li>6. unterschriebenes Bewerbungsformular</li> <li>6. unterschriebenes Bewerbungsformular</li> <li>6. unterschriebenes Bewerbungsformular</li> <li>6. unterschriebenes Bewerbungsformular</li> <li>6. unterschriebenes Bewerbungsformular</li></ul> |

Die Schule setzt sich mit Ihnen in Verbindung.

Wenn sich der Status der Anmeldung ändert erhalten sie – sofern Sie eine E-Mail-Adresse angegeben haben – Benachrichtigungen per E-Mail.

Beim Login zum Konto wird auf der Startseite immer der Hinweis auf die aktuelle Bewerbung angezeigt. Sie können die Details zum Stand der Bewerbung mit einem Klick auf "Zum Stand der Bewerbung" aufrufen.

| iedersachsen |                                                 |
|--------------|-------------------------------------------------|
|              |                                                 |
|              | In Niedersachsen haben Sie aktuell an einer     |
|              | Schule eine Bewerbung abgegeben.                |
|              | Sie können sich hier über den Stand Ihrer       |
|              | Bewerbungen informieren und Ihre                |
|              | Bewerbungsunterlagen herunterladen und          |
|              | ausdrucken. Wenn Ihr Ausbildungsbetrieb Sie     |
|              | zur Berufsschule angemeldet hat, können Sie     |
|              | die <b>Bewerbung</b> gegenüber der Berufsschule |

Zum Stand der Bewerbung

÷

hier elektronisch bestätigen.